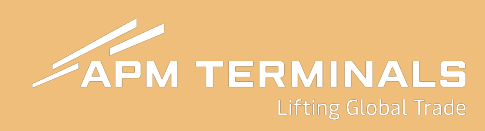

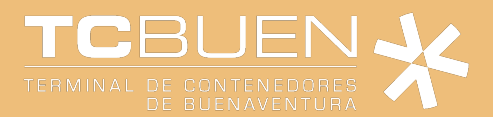

## **INSTRUCTIVO DE SOLICITUDES**

## Para Empresas de Transporte

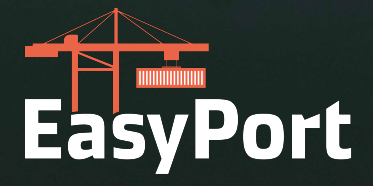

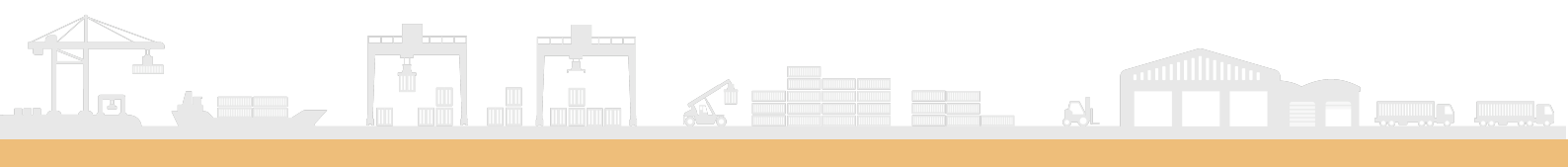

# CONTENIDO

| Asignación de Camiones         | 3  |
|--------------------------------|----|
| Asignación de Pilotos          | 5  |
| Proceso de toma de citas       | 7  |
| Servicios a la Carga           | 9  |
| Cita de Ingreso de Azúcar      | 10 |
| Cita de Ingreso de Café        | 11 |
| Cita de Retiro de Carga Suelta | 12 |

#### Asignación de Camiones

El usuario deberá validar la placa de vehículo a enrolar o actualizar según operación a ejecutar:

| <ul> <li>Solicitudes</li> </ul>            |     | ASIGNACIÓ | N DE PLACAS |          |       |                 |             |             |        |          |                 |                     |            | + CREAR       |
|--------------------------------------------|-----|-----------|-------------|----------|-------|-----------------|-------------|-------------|--------|----------|-----------------|---------------------|------------|---------------|
| Servicios                                  |     |           |             |          |       |                 |             |             |        |          |                 |                     |            |               |
| TAS                                        |     | OPCIONES  | Estado      | Vigencia | Ptaca | Fecha Matricula | Tara Camion | Peso Seguro | Chasis | No. Ejes | Vencimieto SOAT | Fecha Tecnomecanica | Comentario | Tipo Vehículo |
| <ul> <li>Asignacion de camion</li> </ul>   | 25  |           |             |          |       |                 |             |             |        |          |                 |                     |            |               |
| Asignacion de pilotos                      |     |           |             |          |       |                 |             |             |        |          |                 |                     |            |               |
| Citas Export                               |     |           |             |          |       |                 |             |             |        |          |                 |                     |            |               |
| <ul> <li>Citas Import</li> </ul>           |     |           |             |          |       |                 |             |             |        |          |                 |                     |            |               |
| <ul> <li>Citas Carga Suelta Imp</li> </ul> | ort |           |             |          |       |                 |             |             |        |          |                 |                     |            |               |
| <ul> <li>Citas Carga Suelta Exp</li> </ul> | ort |           |             |          |       |                 |             |             |        |          |                 |                     |            |               |
| <ul> <li>Facturación</li> </ul>            |     |           |             |          |       |                 |             |             |        |          |                 |                     |            |               |
| Estado de Cuenta                           |     |           |             |          |       |                 |             |             |        |          |                 |                     |            |               |
| Generación de Factura                      | s   |           |             |          |       |                 |             |             |        |          |                 |                     |            |               |
|                                            |     |           |             |          |       |                 |             |             |        |          |                 |                     |            |               |
|                                            |     | 100       |             |          |       |                 |             |             |        |          |                 |                     |            |               |

Al dar clic en la opción Crear, se desplegará la pantalla para diligenciar información requerida por el equipo de Seguridad:

| Asignacion de Placas  | ×      | Asignacion de Placas       |                               |     |
|-----------------------|--------|----------------------------|-------------------------------|-----|
| PLACA DEL CAMION *    |        | PLACA DEL CAMION *         |                               |     |
| FECHA TECNOMECANICA * |        | FECHA MATRICULA DEL CAMION | 1+ -                          |     |
| FECHA SOAT*           |        | TARA CAMION*               | ¿Desea confirmar la asignació | ón? |
| TARA CAMION *         |        | - ID DEL CHASIS * -        |                               |     |
| ID DEL CHASIS         |        |                            | ACEPTAR                       | LAR |
| NUMERO DE EJES*       | *      | 2S3                        |                               |     |
|                       | CERRAR | CERRAR                     |                               |     |

Al realizar la solicitud de creación de camión tendrá la opción de: Editar información, adjuntar documentos y borrar camión:

| ASIGNACIÓN | I DE PLACAS |                  |        |                 |             |             |        |          |                 |                     |            | + CREAR       |
|------------|-------------|------------------|--------|-----------------|-------------|-------------|--------|----------|-----------------|---------------------|------------|---------------|
| OPCIONES   | Estado      | Vigencia         | Placa  | Fecha Matricula | Tara Camion | Peso Seguro | Chasis | Na. Ejes | Vencimieto SOAT | Fecha Tecnomecanica | Comentario | Tipo Vehiculo |
| ⊿⊥₫        |             | <b>⊘</b> VIGENTE | ABC12  | 15/04/2025      | 12          | 28700       | 1      | 3        | 16/04/2025      | 15/04/2025          |            |               |
| ⊿⊥₫        | ⊘ APROBADO  | Ø VIGENTE        | RAMOOT | 12/04/2029      | 10000       | 53300       | RAMOOT | 355      | 12/04/2029      | 12/04/2029          |            |               |
| ℓ 止 茴      | ⊘ APROBADO  | <b>⊘</b> VIGENTE | RAL111 | 30/04/2025      | 18000       | 53300       | HNMGS  | 353      | 30/04/2025      | 11/06/2025          |            |               |
| ⊿⊥₫        | ⊘ APROBADO  | Ø VIGENTE        | UFZ618 | 16/04/2025      | 11540       | 27675       | TEST   | 251      | 18/02/2026      | 10/06/2025          |            |               |
| ℓ⊥₫        | G APROBADO  | <b>⊘</b> VIGENTE | WCS262 | 16/04/2025      | 11540       | 27675       | TEST   | 251      | 31/07/2025      | 10/06/2025          |            |               |
| ℓ 止 茴      | @ APROBADO  | <b>VIGENTE</b>   | SZA425 | 16/04/2025      | 11530       | 27675       | TEST   | 251      | 31/07/2025      | 10/06/2025          |            |               |

#### 🖐 Empresas de Transporte

| 4 0   |            |                  |        |            |        |       |      |     |            | Filas por página. 😽 | 1-10 de 17601 |
|-------|------------|------------------|--------|------------|--------|-------|------|-----|------------|---------------------|---------------|
| ℓ⊥ΰ   | ⊘ APROBADO | <b>⊘</b> VIGENTE | USD056 | 16/04/2025 | 11510  | 27675 | TEST | 251 | 26/05/2025 | 10/06/2025          |               |
| ⊿ ⊥ ⊡ | ⊗ APROBADO | Ø VIGENTE        | WF8994 | 16/04/2025 | 11510  | 27675 | TEST | 251 | 23/08/2025 | 10/06/2025          |               |
| ⊿ ⊥ ⊡ | ⊗ APROBADO | Ø VIGENTE        | SPX761 | 16/04/2025 | 11520  | 27675 | TEST | 2S1 | 29/06/2025 | 10/06/2025          |               |
| ⊿⊥⊡   | G APROBADO | <b>⊘</b> VIGENTE | FSQ795 | 16/04/2025 | 115,30 | 27675 | TEST | 2S1 | 18/02/2026 | 10/06/2025          |               |

3.

Si desea adjuntar documentos, deberá dar clic en el icono correspondiente, aparecerá automáticamente una pantalla en la que deberá adjuntar la tarjeta de propiedad del vehículo y Copia del Certificado de tecnomecanica y SOAT

|                      | Vencimiento SOAT- 16/04/2025          |
|----------------------|---------------------------------------|
|                      | Vencimiento Tecnomecanica: 15/04/2025 |
| N 👻                  |                                       |
| DOCUMENTACIÓN        | Selecciona o arrastra un documento    |
| Nombre del documento | Tipo documento                        |
|                      | Filas por página: 10 👻 1-1 de 1 < >   |
|                      | N v                                   |

CERRAR

#### Asignación de Pilotos

1. El usuario deberá validar el usuario, piloto a enrolar o actualizar según operación a ejecutar, dando clic en Crear:

| APM TERMINALS X                                                 |            |              |          |          |               |                |           |                  |                     |                | COL-8000499348 - E | Empresa de Transporte 🗸 | Cerrar Sesión 🚺 |
|-----------------------------------------------------------------|------------|--------------|----------|----------|---------------|----------------|-----------|------------------|---------------------|----------------|--------------------|-------------------------|-----------------|
| Solicitudes     Servicios                                       | ASIGNACIÓN | N DE PILOTOS |          |          |               | 1.000          |           |                  |                     |                |                    |                         | + CREAR         |
| • TAS 🔺                                                         | OPCIONES   | Estado       | Vigencia | Licencia | Primer Nombre | Segundo Nombre | Apellidos | Fecha Nacimiento | Tipo Identificación | Identificación | Genero             | Cargo                   | P               |
| Asignacion de camiones                                          |            |              |          |          |               |                | Sin filas |                  |                     |                |                    |                         |                 |
| <ul> <li>Asignacion de pilotos</li> <li>Citas Export</li> </ul> | 4          |              |          |          |               |                |           |                  |                     |                | Filas por pá       | gina: 10 ¥ 0−0 de       | •               |
| Citas Import                                                    |            |              |          |          |               |                |           |                  |                     |                |                    |                         |                 |
| <ul> <li>Citas Carga Suelta Import</li> </ul>                   |            |              |          |          |               |                |           |                  |                     |                |                    |                         |                 |
| <ul> <li>Citas Carga Suelta Export</li> </ul>                   |            |              |          |          |               |                |           |                  |                     |                |                    |                         |                 |
| • Facturación 🔺                                                 |            |              |          |          |               |                |           |                  |                     |                |                    |                         |                 |
| <ul> <li>Estado de Cuenta</li> </ul>                            |            |              |          |          |               |                |           |                  |                     |                |                    |                         |                 |
| <ul> <li>Generación de Facturas</li> </ul>                      |            |              |          |          |               |                |           |                  |                     |                |                    |                         |                 |
|                                                                 |            |              |          |          |               |                |           |                  |                     |                |                    |                         |                 |
|                                                                 |            |              |          |          |               |                |           |                  |                     |                |                    |                         |                 |
|                                                                 |            |              |          |          |               |                |           |                  |                     |                |                    |                         |                 |
|                                                                 |            |              |          |          |               |                |           |                  |                     |                |                    |                         |                 |
|                                                                 |            |              |          |          |               |                |           |                  |                     |                |                    |                         |                 |
|                                                                 |            |              |          |          |               |                |           |                  |                     |                |                    |                         |                 |

Automáticamente aparecerá la pantalla para diligenciamiento de la información del piloto o usuario:

| DOCUMENTO DEL PILOTO*     | PRIMER NOMBRE *             | SEGUNDO NOMBRE           |
|---------------------------|-----------------------------|--------------------------|
| APELLIDOS *               | FECHA DE NACIMIENTO         | TIPO DE IDENTIFICACIÓN * |
| IDENTIFICACIÓN *          | GÉNERO *                    | CARGO*                   |
| PAÍS 🔹                    | DEPARTAMENTO                | CIUDAD                   |
| BARRIO*                   | DIRECCIÓN *                 | CORREO ELECTRÓNICO*      |
| VENCIMIENTO SEGURO SOCIAL | VENCIMIENTO LICENCIA DE CON | DUCCION                  |

3. Al realizar la solicitud de creación del piloto o usuario tendrá la opción de: Editar información, adjuntar documentos y borrar camión:

| IPCIONES | Estado     | Vigencia         | Licencia   | Primer Nombre      | Segundo Nombre | Apellidos | Fecha Nacimiento | Tipo Identificación       | Identificación | Genero    | Cargo     |  |
|----------|------------|------------------|------------|--------------------|----------------|-----------|------------------|---------------------------|----------------|-----------|-----------|--|
| ∕⊥⊥₫     |            | Ø VIGENTE        | 898989     | JEISON             |                | ROBAYO    | 08/04/2000       | Cédula de Ciudadanía      | 898989         | MASCULINO | Conductor |  |
| ⊿ ⊥ ⑪    | ⊘ APROBADO | <b>⊘</b> VIGENTE | 1070973528 | ANORES FELIPE FUEN | E.             |           |                  | Cedula de Ciudadanía de   | 1070973528     | MASCULIND |           |  |
| ℓ⊥₫      | ⊘ APROBADO | <b>⊘</b> VIGENTE | 1070592294 | ANDRES MAURICIO OI | (1)<br>        |           |                  | Cedula de Cludadania de   | 1070592294     | MASCULINO |           |  |
| ℓ ⊥ ⊡    | ⊘ APROBADO | <b>⊘</b> VIGENTE | 80050135   | ANDRES SOTO CHACO  | N              |           |                  | Cedula de Ciudadanía de _ | 80050135       | MASCULIND |           |  |
| ℓ⊥ΰ      | G APROBADO | VIGENTE          | 1051286099 | BARON SAAVEDRA YE  | l.             |           |                  | Cedula de Ciudadanía de _ | 1051286099     | MASCULIND |           |  |
| ℓ Δ 🗇    | ⊘ APROBADO | <b>⊘</b> VIGENTE | 1069769383 | ANUEL ALEJANDRO C  |                |           |                  | Cedula de Ciudadanía de   | 1069769383     | MASCULINO |           |  |
| ℓ 止 🖻    | @ APROBADO | Ø VIGENTE        | 91011852   | ANTHONY RINCON EC  | -              |           |                  | Cedula de Ciudadania de   | 91011852       | MASCULIND |           |  |
| ⊿ ⊥ 茴    | @ APROBADO | Ø VIGENTE        | 1007727634 | CAMARGO CORREA M   | Ĩ.s.           |           |                  | Cedula de Ciudadania de   | 1007727634     | MASCULIND |           |  |
| @ ⊥ @    | ⊘ APROBADO | Ø VIGENTE        | 19470999   | CARLOS EDUARDO HE  | á              |           |                  | Cedula de Ciudadanía de   | 19470999       | MASCULINO |           |  |
| ℓ ⊥ 茴    | ⊘ APROBADO | <b>⊘</b> VIGENTE | 1073174951 | FABIAN STIVEN ORTE | 5              |           |                  | Cedula de Ciudadanía de   | 1073174951     | MASCULIND |           |  |

4.

Si desea adjuntar documentos, deberá dar clic en el icono correspondiente, aparecerá automáticamente una pantalla en la que deberá adjuntar la documentación requerida por el equipo de seguridad:

| ajuntar Docum<br>Iombre:<br>Correo electrónico:<br>Licencia | entación             | Tipo de Identificación: Cédula de Ciudadanía<br>Identificación: |
|-------------------------------------------------------------|----------------------|-----------------------------------------------------------------|
| TIPO DE DOCUME                                              | NTACIÓN              |                                                                 |
| <b>a</b>                                                    | JUNTAR DOCUMENTACIÓN | Selecciona o arrastra un documento                              |
| Acciones                                                    | Nombre del documento | Tipo documento                                                  |
| ◎ ଅ ੈ                                                       | Prueba               | Planilla de seguridad social                                    |
| ◎ [] 🖞                                                      | Prueba               | Cédula del conductor                                            |
|                                                             |                      |                                                                 |

#### Proceso de toma de citas

#### Cita de Contenedores

El usuario deberá validar los contenedores o cargas asignadas por la agencia de aduanas o Autodeclarante en el Panel de TAS para toma de cita:

| APM TERMINALS X                                  |    |          |                    |              |             |                     |                                           |     |      |       |        |       |           | . veri     | Empresa de | Transporte 🛩 | Cerrar Sesión 🕅 |
|--------------------------------------------------|----|----------|--------------------|--------------|-------------|---------------------|-------------------------------------------|-----|------|-------|--------|-------|-----------|------------|------------|--------------|-----------------|
| <ul> <li>Solicitudes</li> </ul>                  | Ţį | GENERAC  | CION DE CITAS      | IMPORTACI    | ÓN          |                     |                                           |     |      |       |        |       |           |            |            |              |                 |
| TAS A                                            |    | ACCIONES | ESTADO CITA        | NO SOLICITUD | CONTENEDOR  | τιρο soucituo       | SUB TIPO SOLICITUD                        | EDO | 150  | NO BL | BUQUE  | LINEA | CATEGORIA | POSICIÓN   | TIPO       | EMPRESA TR   | INVEPORTE       |
| Asignación de camiones     Asignación de pilotos |    | •        | III PENDIENTE CITA | 4638         | HASU1125544 | Procesos Aduaneiros | Autorización Documental de Retiro para C. |     | 2261 |       | MAESCH | MAE   | IMPORT    | XRAY       | FCL        | COLTANQUES   | SAS             |
| Citas Export                                     |    | 0 0      | D PENDIENTE CITA   | 4638         | HASU1315356 | Procesos Aduanenos  | Autorizatión Documental de Retirn para C. |     | 2201 |       | MAESCH | MAE.  | IMPORT    | XRAV       | FEL        | COLTANQUES   | 545             |
| Citas Import                                     |    |          |                    |              |             |                     |                                           | _   |      |       |        |       |           | Film por p | ságina. 10 | _ 1-2 de 2   | 3.5             |
| <ul> <li>Citas Carga Suelta Import</li> </ul>    |    |          |                    |              |             |                     |                                           |     |      |       |        |       |           |            |            |              |                 |
| <ul> <li>Citas Carga Suelta Export</li> </ul>    |    |          |                    |              |             |                     |                                           |     |      |       |        |       |           |            |            |              |                 |
| Facturación                                      |    |          |                    |              |             |                     |                                           |     |      |       |        |       |           |            |            |              |                 |

El usuario deberá crear la cita correspondiente para el contenedor seleccionado y diligenciar el formulario que se despliega al buscar radicado manifiesto y documento del piloto:

| Tipo de Operación: IM                                                                                                    | IPORT                                       |         | Escala del Contenedor: |   |
|----------------------------------------------------------------------------------------------------|---------------------------------------------|---------|------------------------|---|
| Tamaño del Contened                                                                                                    | lor:                                        |         | Peso del Contenedor:   |   |
| Estado del Contenedo                                                                                                    | or: FCL                                     |         |                        |   |
| RADICADO MANI                                                                                                    | FIESTO                                      | Q       | DOCUMENTO DEL PILOTO   | Q |
| CERRAR                                                                                                    |                                             |         |                        |   |
|                                                                                                    |                                             |         |                        |   |
| eración de cita para conten                                                                                                    | iedor: HASU1125544                          |         | ×                      |   |
| o de Operación: IMPORT<br>naño del Contenedor:<br>ado del Contenedor: FCL                                                                                             | Escala del Contenedo<br>Peso del Contenedor | н:<br>: |                        |   |
| ADICADO MANIFIESTO                                                                                                    |                                             | - 01    | ×                      |   |
| ATRICULA*                                                                                                    | - AGENDAR FECHA DE L<br>03/03/2025          | A CITA* | G                      |   |
| 0.010.01                                                                                                    |                                             |         |                        |   |
| DRARIOS DISPONIBLES*                                                                                                    |                                             |         |                        |   |
| DRARIOS DISPONIBLES*                                                                                                    |                                             |         |                        |   |
| 7:00 - 18:00                                                                                                    | 100%                                        |         | CERRAR                 |   |
| 7:00 - 18:00                                                                                                    | 100%                                        |         | CERRAR                 |   |
| 7:00 - 18:00                                                                                                    | 100%<br>100%<br>100%                        |         | CERRAR                 |   |
| 7:00 - 18:00<br>9:00 - 20:00<br>0:00 - 21:00                                                                                                    | 100%<br>100%<br>100%<br>100%                |         | CERRAR                 |   |
| HORARIOS OISPONIBLES*           17:00 - 18:00           18:00 - 19:00           19:00 - 20:00           20:00 - 21:00           21:00 - 22:00           22:00 - 25:00 | 100%<br>100%<br>100%<br>100%<br>100%        |         | CERRAR                 |   |

3.

1

Una vez se haya generado la cita, aparecerá la opción en pantalla para cancelar la cita o generar PDF de la cita:

| a seleccionada   | CREATED                | 4638           | HASU3125544               |                    |                                           |      |        |     |        |             |                       |
|------------------|------------------------|----------------|---------------------------|--------------------|-------------------------------------------|------|--------|-----|--------|-------------|-----------------------|
| la seleccionada  | PENDIENTE CITA         |                |                           | Procesos Aduaneros | Autorización Documental de Retivo para C  | 2261 | MAESCH | MAE | IMPORT | XRAY        | FCL                   |
| la seleccionada  |                        | 4638           | HA5U1315396               | Procesos Aduaneros | Autorización Documental de Retiro para C. | 2261 | MRESCH | MAE | IMPORT | XRAY        | FEL                   |
|                  | i.                     |                |                           |                    |                                           |      |        |     |        | Filas por p | iágina: <sub>10</sub> |
|                  |                        |                |                           |                    |                                           |      |        |     |        |             |                       |
|                  |                        |                |                           |                    |                                           |      |        |     |        |             |                       |
| neración de      | PDF para conter        | nedor: HASU112 | :5544 >                   | ¢                  |                                           |      |        |     |        |             |                       |
| De DESU          | AREAR FOF              |                |                           |                    |                                           |      |        |     |        |             |                       |
| <b>U</b>         |                        |                |                           |                    |                                           |      |        |     |        |             |                       |
| Informacion      | n de                   |                |                           |                    |                                           |      |        |     |        |             |                       |
| Cita             | -A                     | PM TERM        | IINALS<br>og Giobal Trade |                    |                                           |      |        |     |        |             |                       |
|                  |                        |                |                           |                    |                                           |      |        |     |        |             |                       |
| duque/Viaje: MA  | NESCH                  |                |                           |                    |                                           |      |        |     |        |             |                       |
| O. BL:           |                        |                |                           |                    |                                           |      |        |     |        |             |                       |
| Número Solicitud | d: 4638 - (Entréguese) |                |                           |                    |                                           |      |        |     |        |             |                       |
| Matricula camión | ñ: :                   |                |                           |                    |                                           |      |        |     |        |             |                       |
| Contenedor: HAS  | SUT125544              |                |                           |                    |                                           |      |        |     |        |             |                       |
| Estado: LLENO    |                        |                |                           |                    |                                           |      |        |     |        |             |                       |
| inea: MAE        |                        |                |                           |                    |                                           |      |        |     |        |             |                       |
| Empresa transpor | rte: 860               | SAS            |                           |                    |                                           |      |        |     |        |             |                       |
| Conductor:       |                        |                |                           |                    |                                           |      |        |     |        |             |                       |
| Cliente final:   |                        |                |                           |                    |                                           |      |        |     |        |             |                       |
| <b>50</b> : 22G1 |                        |                |                           |                    |                                           |      |        |     |        |             |                       |
| TAMAÑO DEL COM   | NTENEDOR: 20           |                |                           |                    |                                           |      |        |     |        |             |                       |
|                  |                        |                |                           |                    |                                           |      |        |     |        |             |                       |
|                  |                        | 回路に            |                           |                    |                                           |      |        |     |        |             |                       |
| PIN TRUCK:       |                        | - 2622         |                           |                    |                                           |      |        |     |        |             |                       |
| LEALAU           |                        | 回從             | 2                         |                    |                                           |      |        |     |        |             |                       |
|                  |                        |                |                           |                    |                                           |      |        |     |        |             |                       |

### Servicios a la Carga

Las empresas de transporte podrán realizar solicitudes de servicio para asignar información de citas de ingreso de Azúcar y Café:

| APM TERMINALS                                                             | ×  |                  |                      |                |                    |           |          |         | Empresa de Transporte 🗸 🛛 Cerra   | rrar Sesió |
|---------------------------------------------------------------------------|----|------------------|----------------------|----------------|--------------------|-----------|----------|---------|-----------------------------------|------------|
| Solicitudes     Servicios                                                 | *  | Solicitudes de s | servicios a la carga |                |                    |           |          |         | + NUEVA 500                       | ыстис      |
| TAS                                                                       | •  | OPCIONES         | NO. SOLICITUD        | TIPO SOLICITUD | SUB TIPO SOLICITUD | BL        | SPLIT ID | VUCE ID | USUARIO CRED FECHA CREO           | OBS        |
| <ul> <li>Asignacion de camiones</li> <li>Asignacion de pilotos</li> </ul> |    |                  |                      |                |                    | Sin fila: | 5        |         |                                   |            |
| <ul> <li>Citas Export</li> </ul>                                          |    |                  |                      |                |                    |           |          |         | Filas por página: 10 + 0-0 de 0 < | 2          |
| <ul> <li>Citas Import</li> </ul>                                          |    |                  |                      |                |                    |           |          |         |                                   |            |
| <ul> <li>Citas Carga Suelta Impo</li> </ul>                               | rt |                  |                      |                |                    |           |          |         |                                   |            |
| <ul> <li>Citas Carga Suelta Expo</li> </ul>                               | rt |                  |                      |                |                    |           |          |         |                                   |            |
| Facturación                                                               | *  |                  |                      |                |                    |           |          |         |                                   |            |
| Estado de Cuenta                                                          |    |                  |                      |                |                    |           |          |         |                                   |            |
| <ul> <li>Generación de Facturas</li> </ul>                                |    |                  |                      |                |                    |           |          |         |                                   |            |

Al dar clic en nueva solicitud se despliega el menú a diligenciar de acuerdo con el tipo de categoría y subtipo:

|   | iolicitud de servicios ** |   |                       |         |
|---|---------------------------|---|-----------------------|---------|
|   | fangeli.                  |   | Sub tipo de solicitud |         |
|   | Selecciona una opción     |   |                       |         |
|   | Export                    |   |                       | ANCELAR |
| - | Import                    | - |                       |         |

٢

### Cita de Ingreso de Azúcar

|                                    |                                                      | Selectiona una appilon     Ingreso de Carga Café     Ingreso de Carga Azúcar |           |
|------------------------------------|------------------------------------------------------|------------------------------------------------------------------------------|-----------|
| \l dar clic se d                   | espliega el formato a dil                            | ligenciar para guardar la ir                                                 | nformacio |
| ertinente inte                     | grada con la cita:                                   |                                                                              |           |
| Solicitud de servicios **          |                                                      | Salation de Course Review                                                    |           |
| Patrice 2                          |                                                      | ußlen er rußa unrea                                                          |           |
| Entrega*                           | 1 (2000)                                             | L'anti-dance                                                                 |           |
| Peso total                         | - Currently<br>AZUCAR                                | Lotes                                                                        |           |
|                                    | No estado                                            |                                                                              |           |
| Observaciones                      |                                                      |                                                                              |           |
|                                    |                                                      |                                                                              | CANCELAN  |
|                                    |                                                      |                                                                              |           |
|                                    |                                                      |                                                                              |           |
|                                    |                                                      |                                                                              | accoder   |
| osterior a dili                    | genciar y guardar la info                            | ormación pertinente, debe                                                    | acceuei   |
| Posterior a dili<br>a opción Citas | genciar y guardar la info<br>Carga Suelta Export y a | ormación pertinente, debe<br>parecerá la cita requerida                      | para ingr |

Filas por página: 10 +

#### Cita de Ingreso de Café

Al relacionar en la opción de servicios la categoría **EXPORT**, debe seleccionar el subtipo de solicitud Ingreso de Carga Café Solicitud de servicios \*\* Export Belacciolus una opci \* Ingreso de Carga Café Ingreso de Carga Azúcar Al dar clic se despliega el formato a diligenciar para guardar la información 2. pertinente integrada con la cita: Solicitud de servicios \*\* Export Ingreso de Carga Café Origen Vessel Vissit\* Número de BL (Lote) Linea naviera pod Guia de transito CAFÉ Cantidad total Peso total Empaque\* Tipo de café : \* NIT Cliente Observaciones CANESLAR Posterior a diligenciar y guardar la información pertinente, debe acceder a

Posterior a diligenciar y guardar la información pertinente, debe acceder a la opción Citas Carga Suelta Export y aparecerá la cita requerida para ingreso del producto según especificaciones dadas por el cliente, en esta opción debe relacionar placa, piloto y seleccionar la hora de la cita:

| CITA PARA SOLICITUDES DE CARGA SUELTA EXPORT                 |                |           |         |           |          |      |           |               |               |            |
|--------------------------------------------------------------|----------------|-----------|---------|-----------|----------|------|-----------|---------------|---------------|------------|
| OPCIONES ESTADO CITA NO. SOLICITUD NO. DETALLE TIPO SERVICIO | TIPO SOLICITUO | BOOKING   | BL ITEM | BL MASTER | CANTIORO | PES0 | CATEGORIA | EMPAQUE PR    | DOUCTO        | EMPRESA TI |
|                                                              |                | Sin filas |         |           |          |      |           |               |               |            |
| 4                                                            |                |           |         |           |          |      |           | Film per påge | at 10 - 00 de | e ( )      |

#### Cita de Ingreso de Café

Las citas de retiro de carga suelta asignadas a las empresas de transporte por parte de Agentes de Aduana, Autodeclarantes, Agentes de Carga Internacional y demás usuarios, se reflejarán en la pantalla de Citas Carga Suelta Import, en esta opción debe relacionar placa, piloto y seleccionar la hora de la cita:

| OPCOMES         ESTADO CITA         NO. SOLICITUD         NO. DETALLE         THPO SOLICITUD         NO. DL         CANTODAD         PESO         CATEGORIa         EMPAQUE         PRODUCTD         EMPRESA TRANSPORTE         PLACA | CITA PARA | SOLICITUDES DE | CARGA SUELT  | A IMPORT   |               |                |          |          |      |           |         |          |                        |          |       |
|----------------------------------------------------------------------------------------------------|-----------|----------------|--------------|------------|---------------|----------------|----------|----------|------|-----------|---------|----------|------------------------|----------|-------|
| Se files<br>Plas po pliptic 10 - 0-0 00 (                                                                                                    | GPCIONES  | ESTADO CITA    | NO SOLICITUD | NO DETALLE | TIPO SERVICIO | TIPO SOLICITUD | NO BL    | CANTIDAD | PE50 | CATEGORIA | EMPAQUE | PRODUCTO | EMPRESA TRANSPORTE     | 3        | FLACA |
| A Rissporpägine 10 - 0-040                                                                                                    |           |                |              |            |               |                | Sin flas |          |      |           |         |          |                        |          |       |
|                                                                                                    | -         |                |              |            |               |                |          |          |      |           |         |          | Film por plighter 10 + | 0-0 de 0 | - E   |

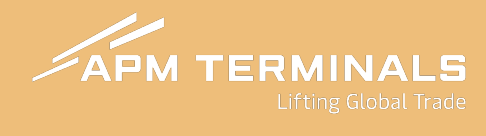

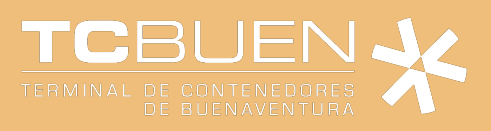